## **Blocking users**

Blocking users disables them from viewing your videos or engaging with you through direct messages, comments, follows or likes.

How to block someone:

- 1. Go to the person's profile.
- 2. Tap the **3-dot** icon in the top right.
- 3. Tap **Block** and follow the steps in the app.

How to unblock someone:

- 1. Go to the person's profile.
- 2. Tap the **3-dot** icon in the top right.
- 3. Tap **Unblock** and follow the steps in the app.

How to block people in bulk:

1. Long-press on a comment or tap the **pencil icon** in the upper left corner to open a window of options.

- 2. Tap Manage multiple comments.
- 3. Select up to 100 comments.
- 4. Tap More.
- 5. Tap Block accounts.

Using the bulk block feature, you can block up to 100 accounts at a time.

#### Report someone

To report someone on TikTok:

- 1. Go to the person's profile.
- 2. Tap the **3-dot** icon in the top right.
- 3. Select **Report** and follow the instructions provided.

# **Removing followers**

To remove someone from your follower list:

- 1. Tap **Profile** in the bottom right.
- 2. On your profile, tap Followers.
- 3. Next to the follower you'd like to remove, tap the **3-dot** icon.
- 4. Select Remove this follower.

To remove a follower directly from their profile page:

1. You can find their profile by tapping **Followers** on your profile.

- 2. On their profile, tap the **3-dot** icon in the top right.
- 3. Select Remove this follower.

#### Report a comment

To report a comment:

1. Long press the comment that you want to report.

2. Select **Report** and follow the instructions provided.

To report comments in bulk:

1. Long-press on a comment or tap the pencil icon in the upper left corner to open a window of options.

- 2. Tap Manage multiple comments.
- 3. Select up to 100 comments.
- 4. Tap More.
- 5. Tap Report comments.

## Report a direct message

To report a direct message:

- 1. Go to the direct message.
- 2. Tap the **3-dot** icon in the top right.
- 3. Select **Report** and follow the instructions provided.

## Report a hashtag

To report a hashtag:

- 1. Tap the hashtag you want to report.
- 2. Tap Share.
- 3. Select Report and follow the instructions provided

### Report a video

To report a video in your TikTok app:

- 1. Go to the video you need to report.
- 2. Press and hold on the video.
- 3. Select **Report** and follow the instructions provided.